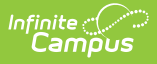

## Removing People from a Household Application

Last Modified on 07/31/2025 3:39 pm CDT

Tool Search: Household Applications

Household members may be removed from the application. The household members on the Meal or Educational Benefits Application must match what was submitted on the paper application.

See the <u>FRAM Application Processing Tool Rights</u> article to learn about tool rights needed to use this and related tools.

## **Moving Students**

If a person listed in Student Details is no longer a student in your district *but still is listed on the household application* (such as a graduated student living at home), use the **Add Person from Census** in the Household Income Details to search for them. Selecting to add them moves them to the Member Information.

| Household Applications ☆                |                                                  |                |                                                   |                | FRAM > Application P   | rocessing > Household Applications |
|-----------------------------------------|--------------------------------------------------|----------------|---------------------------------------------------|----------------|------------------------|------------------------------------|
| Gellenberg ID: 4475 Phone: (555)555-447 | 5                                                |                |                                                   |                |                        |                                    |
| Case Number (NOT EBT Number):           |                                                  |                |                                                   |                | Add Person from Census |                                    |
|                                         |                                                  |                |                                                   |                |                        |                                    |
| Household Income Details                |                                                  |                |                                                   |                | Person Search Q        |                                    |
| MEMBER INFORMATION                      | WELFARE, CHILD<br>WORK INCOME SUPPORT, OR ALIMON |                | PENSION, RETIREMENT, OR<br>SOCIAL SECURITY INCOME | OTHER INCOME   |                        |                                    |
|                                         |                                                  | INCOME         |                                                   |                | Search for Person      |                                    |
|                                         | Income:                                          | Income:        | Income:                                           | Income:        |                        |                                    |
| Name:                                   | С                                                | С <sup>2</sup> | С                                                 | С <sup>2</sup> |                        |                                    |
| Generiberg, Georgianna                  | Frequency:                                       | Frequency:     | Frequency:                                        | Frequency:     |                        |                                    |
|                                         |                                                  |                |                                                   |                |                        |                                    |
| Add Person from Census                  |                                                  |                |                                                   |                |                        |                                    |
|                                         |                                                  |                |                                                   |                |                        |                                    |
| First Name: Last Name:                  | Ouick Add                                        |                |                                                   |                |                        |                                    |
|                                         |                                                  |                |                                                   |                |                        |                                    |
| Household Child Income: Frequency:      |                                                  |                |                                                   |                |                        |                                    |
| \$                                      | •                                                |                |                                                   |                |                        |                                    |
|                                         |                                                  |                |                                                   |                |                        |                                    |
| Application Signer Details              |                                                  |                |                                                   |                |                        |                                    |
|                                         |                                                  |                |                                                   |                |                        |                                    |
|                                         |                                                  | Ne             | ext Previous Cancel                               |                | Add People             | Cancel                             |

## **Removing Students**

If a student is no longer part of the household, the student may be removed by clicking the **Remove Student** button.

| Student Details        |                |            |       |                   |                   |                |
|------------------------|----------------|------------|-------|-------------------|-------------------|----------------|
| CURRENT ELIGIBILITY    | NAME           | BIRTH DATE | GRADE | SCHOOL            | STUDENT INDICATOR | ACTION         |
| 23-24 FREE CATEGORICAL | Abegg, Colton  | 2/1/18     | KG    | Arthur Elementary | •                 | Remove Student |
|                        | Abegg, Lillian | 2/28/09    | 10    | Harrison High     | •                 | Remove Student |

Removed students will not be assigned the eligibility determined for the household by the application nor count as part of the household size to determine income-based eligibility.

## **Removing Household Members**

Infinite Campus

To remove a person from the household, select the **Remove Person** button in the Household Income Details.

| MEMBER INFORMATION                              | WORK INCOME                                            | WELFARE, CHILD SUPPORT,<br>OR ALIMONY INCOME | PENSION, RETIREMENT, OR<br>SOCIAL SECURITY INCOME | OTHER INCOME                       | ACTION        |
|-------------------------------------------------|--------------------------------------------------------|----------------------------------------------|---------------------------------------------------|------------------------------------|---------------|
| Name:<br>Abegg, Glissa                          | Income:<br>\$<br>Frequency:                            | Income:<br>\$<br>Frequency:                  | Income:<br>\$<br>Frequency:                       | Income:<br>(\$)<br>Frequency:<br>• | Remove Person |
| Name:<br>Abegg, Ryo W<br>Birth Date:<br>2/27/01 | Income:<br>\$ Frequency:                               | Income:<br>S<br>Frequency:                   | Income:<br>\$ Frequency:                          | Income:<br>\$ Frequency:           | Remove Person |
| Name:<br>Abegg, Harrison                        | Income:<br>\$67,600<br>Frequency: (Required)<br>Annual | Income:       \$       Frequency:            | Income: \$ Frequency: •                           | Income:<br>(\$)<br>Frequency:<br>V | Remove Person |